## ×

## Análise da Medição e Consumo do Mês

Esta tela faz parte do processo **Analisar Exceções de Leituras e Consumos**, e permite que você visualize todos os dados relacionados com a medição e consumo de um imóvel num determinado mês, e, se for o caso, **Substituir Consumos Anteriores**, ou **Alterar Dados para Faturamento**. Esta tela só será apresentada se, no campo denominado **Apresentação**, existente na tela de filtro **Filtrar Exceções de Leitura e Consumo**, você selecionou a opção **Normal**. Após a análise do imóvel em questão, você poderá:

Navegar para o próximo imóvel, clicando no botão **Próximo Imóvel**, existente no final da página.

Este botão não ficará disponível quando estivermos no último imóvel da lista.

Retornar para o imóvel anterior, clicando no botão < Imóvel Anterior

Este botão não ficará disponível quando estivermos no primeiro imóvel da lista.

## **Campos Apresentados**

- Código do Grupo de Faturamento;
- Mês e Ano do Faturamento;
- Nome da Empresa Leiturista;
- Dados do Imóvel e do Cliente Usuário;
- Dados do Hidrômetro;
- Dados da Ligação de Água;
- Dados da Ligação de Esgoto;
- Dados da Medição do Mês;
- Dados do Consumo do Mês;
- Histórico de Medição;
- Histórico de Consumo.

**Observação:** Acima, só estão relacionados os grupos de dados que são apresentados na tela. Para ver todos os campos apresentados na tela, entre na aplicação propriamente dita.

## Funcionalidade dos Botões

| Botão                      | Descrição da Funcionalidade                                                                       |
|----------------------------|---------------------------------------------------------------------------------------------------|
| Voltar                     | Utilize este botão para voltar para a tela anterior.                                              |
| Subst. Consumos Anteriores | Ativar a opção do sistema que permitirá a substituição de consumos de meses anteriores do imóvel. |

Last update: 31/08/2017 ajuda:analise\_da\_medicao\_e\_consumo\_do\_mes https://www.gsan.com.br/doku.php?id=ajuda:analise\_da\_medicao\_e\_consumo\_do\_mes&rev=1496146019 01:11

| Botão                          | Descrição da Funcionalidade                                                                                                    |
|--------------------------------|----------------------------------------------------------------------------------------------------|
| Alterar dados para Faturamento | Ativar a opção do sistema que permitirá alterações nos dados<br>do faturamento do imóvel e do tipo de medição.                                                                                                    |
| Próximo Imóvel                 | Utilize este botão para solicitar ao sistema a navegação para o<br>próximo imóvel, considerando a lista de imóveis selecionados<br>na tela de filtro.<br>Este botão não será apresentado quando estivermos no último<br>imóvel.  |
| Imóvel Anterior                | Utilize este botão para solicitar ao sistema o retorno para o<br>imóvel anterior, considerando a lista de imóveis selecionados<br>na tela de filtro.<br>Este botão não será apresentado quando estivermos no<br>primeiro imóvel. |

Clique aqui para retornar ao Menu Principal do GSAN

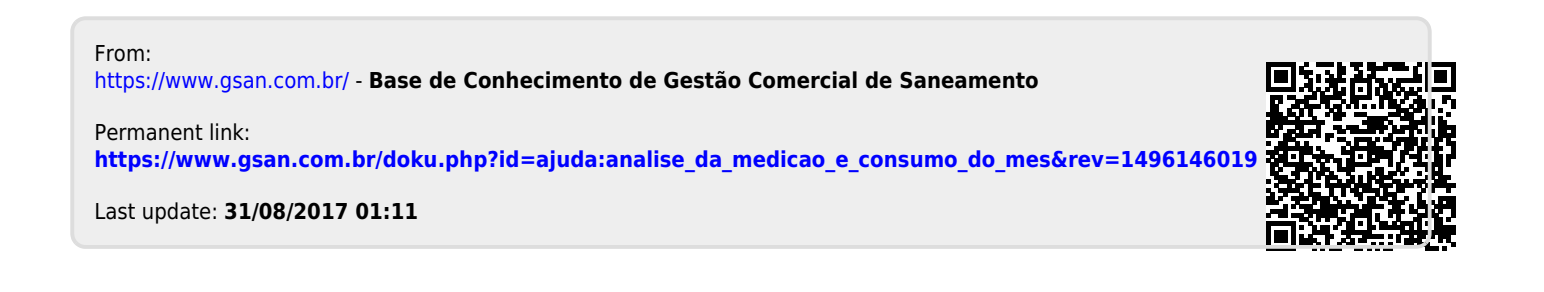